## Microsoft print to pdf Okb file

Microsoft print to pdf Okb file Rating: 4.5 / 5 (4599 votes) Downloads: 6352

CLICK HERE TO DOWNLOAD>>>https://myvroom.fr/7M89Mc?keyword=microsoft+print+to+pdf+0kb+file

If System Restore is not enabled on C drive do that now so it's available in the future. Right-click the Microsoft Print to PDF driver and select Disable device. Open Devices and Printers and click Add printer. If the problem repeats or System Restore doesn't work then check which Windows Updates were installed at Settings > Update & Security > Windows Updates > Update StepClick the Start button, type Control Panel, and press Enter to open the Control Panel on your WindowsPC. Restart your PC when you finish Windows Key + R then type " control printers " (without quotes) and hit Enter to open Devices and PrintersNow right-click on Microsoft Print to PDF and then select Remove deviceOnce you have removed Microsoft Print to PDF then click on Add a printer from the menuClick "The printer that I want isn't listed" at the If Edge doesn't work then install Adobe Reader and set it etaxで提出した書類をprint to PDFにて出力すると、中身がない0kbの ファイルが保存されます。 印刷自体は可能ですが、PDFとして出力ができません。 このファイルに保存 Microsoft Print to PDFとは、Windows10/Windows11で標準搭載されているドキュメントをPDFに変換できる仮想プリンターです。印 刷が実行できるアプリケーション大きなPDFファイルを複数に分割しようと思って、Adobe ReaderからMicrosoft Print to PDFへ印刷してみたんだけど、できあがるPDFファイルが0バイトで、正常に出力さ Hit Enter. Right click and delete the Microsoft Print to PDF printer. Step 3 Press Win + X and select Device Manager from the options. StepClick on View devices and printers under Hardware and Sound. 販売本数シェアNo.1・お得なアップグレード価格・Acrobat Pro無料体験 Acrobat Pro¥1,/月・Acrobat Standard¥1,/月・Acrobatグループ版¥2, Make sure your reader is set to files at Settings > Apps > Default Apps > Choose by File Type. Finally, right-click the Microsoft Print to PDF driver and click Enable device. Click The printer that I want isn't listed. Restart your computer. Expand the Print queues option by double-clicking on it. Press Windows key + R, type: control then hit Enter. Click Add a local printer or network printer with manual settings then click Next Read about it first in the tutorial above and then try restoring to just before this started.

Difficulté Facile

Ourée 68 jour(s)

Catégories Décoration, Bien-être & Santé, Sport & Extérieur, Jeux & Loisirs, Recyclage & Upcycling

① Coût 315 EUR (€)

## Sommaire

Étape 1 -Commentaires

| Matériaux | Outils |
|-----------|--------|
| Étape 1 - |        |